#### GXTIのJ-PlatPat用検索式の使い方

#### 令和4年11月 特許庁総務部企画調査課

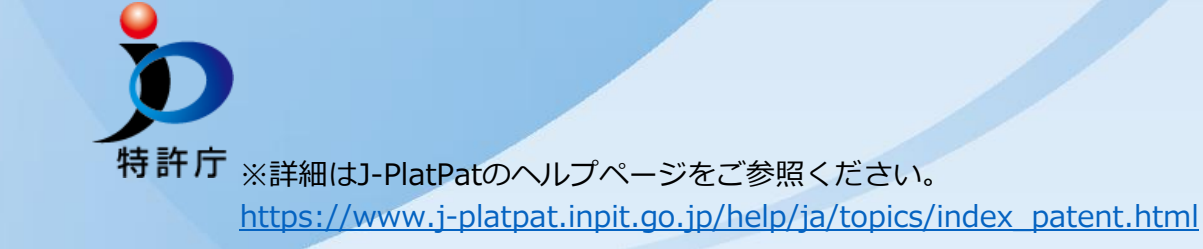

#### GXTIの構造

GXTIには、5つのGX技術(gxA~gxE)と、横断的な分析を行うための4つの視点 (gxY01~gxY04)が用意されています。

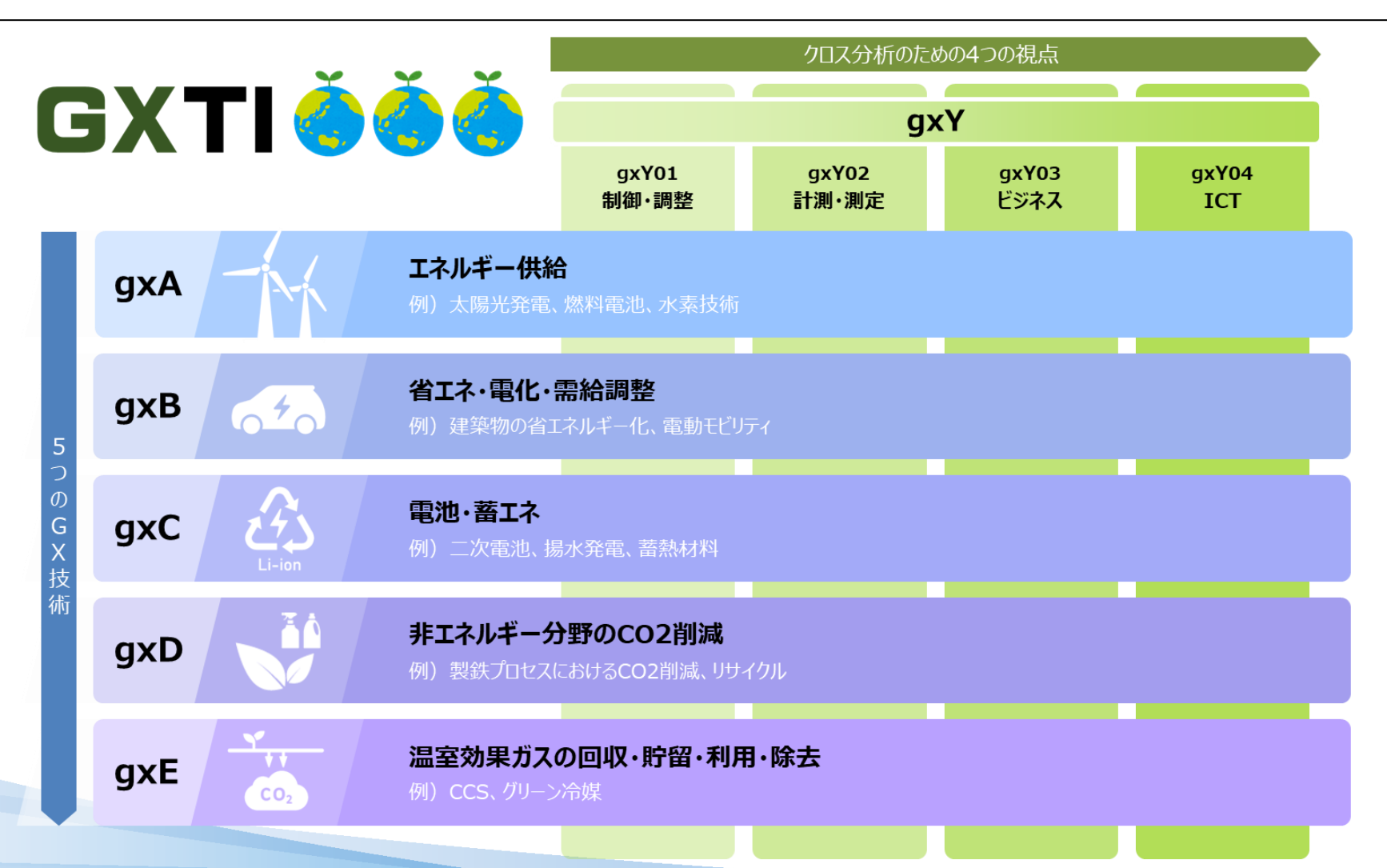

#### GXTIの構造

GXTIは大区分、中区分、小区分の3つの階層からなります。 GXTIの大区分はその中の中区分の和集合、中区分はその中の小区分の和集合です。 各小区分には1または2以上の検索式が紐付けられており、各検索式を足し合わせる ことでその小区分に対応した文献集合を得ることができます。

| 大区分 | gxA<br><b>エネルギー供給</b> | IPC (国際特許分類)                                            |   | <del>7</del> ‡スト                        |                           |
|-----|-----------------------|---------------------------------------------------------|---|-----------------------------------------|---------------------------|
|     | 太陽光発電                 |                                                         |   |                                         | 検索式には、                    |
| a   | 太陽光発電                 | ①H01L31/04-31/078,<br>H01L51/42-51/48,H02S<br>②H02J7/35 | × |                                         | IPCのみからなる検索式と、            |
| 02  | 太陽熱利用                 |                                                         |   |                                         | からなる検索式                   |
| 10  | :<br>水素技術             | :                                                       |   | :                                       | があります。<br>特許分類はIPCを使っており、 |
| a   | 水素の製造                 | ①C25B1/02-1/12<br>②C25B1/02-1/044<br>③                  | × | ①H2+'hydrogen*'<br>②H2+'hydrogen*'<br>③ | 外国の特許も検索できます。             |
|     | :<br>                 | :                                                       |   | :                                       | 2                         |

以下、GXTIの検索式のJ-PlatPatでの利用方法を説明します。 1. トップページ > 特許・実用新案 > 特許・実用新案検索 を開きます。 2. 論理式入力のタブを選択します。

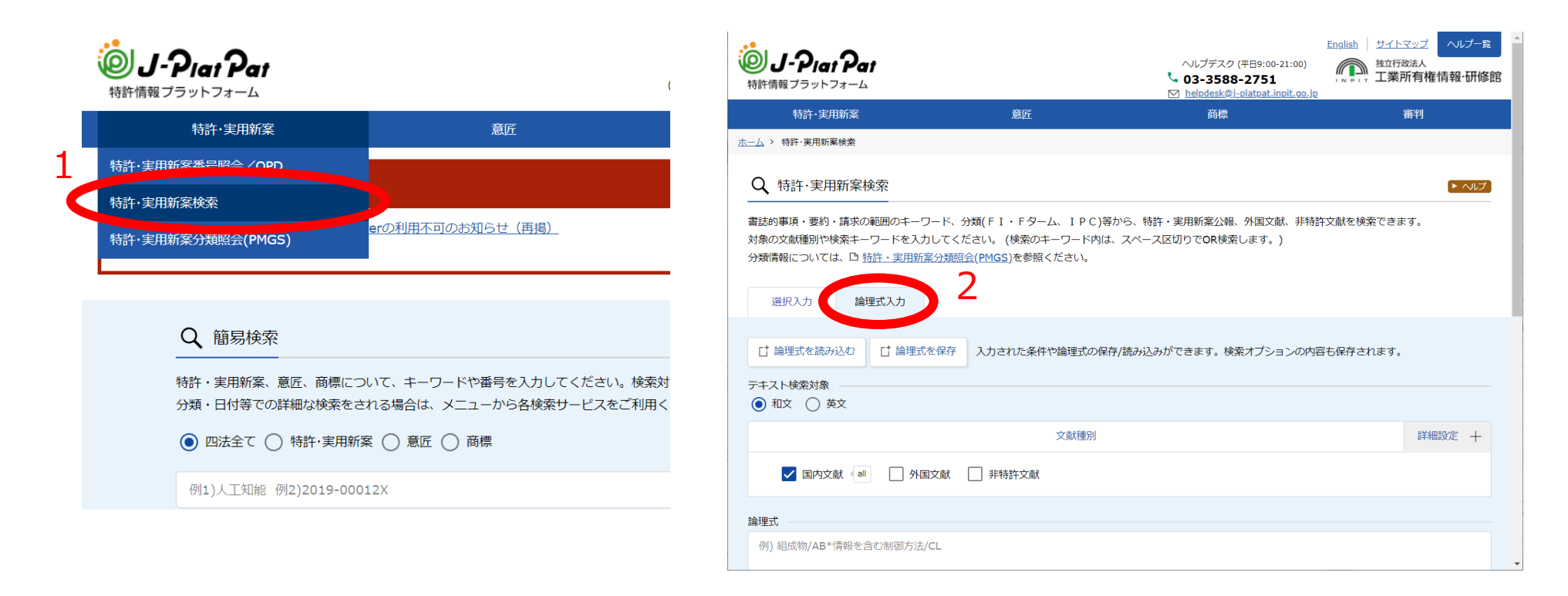

・J-PlatPatトップページ <u>https://www.j-platpat.inpit.go.jp</u> ・J-PlatPat特許・実用新案検索ページ <u>https://www.j-platpat.inpit.go.jp/p0100</u>

#### 3. 日本語で検索する場合、

「テキスト検索対象」は「和文」、「文献種別」は「国内文献」<sub>及び/または</sub>「外国文献」 を選択します。

英語で書かれた文献を検索する場合、

「テキスト検索対象」は「英文」、「文献種別」は「外国文献」を選択します。

| ▲ 特計・美用和条快楽 ■ ■ ■ ■ ■ ■ ■ ■ ■ ● ■ ● ● | ∂類(FI・Fターム、IPC)等から、特許・実用新案公報、外国文献、非特許文献を検索でき;<br>ごさい。 (検索のキーワード内は、スペース区切りで <b>OR</b> 検索します。)<br><u>会(PMGS</u> )を参照ください。 | ▶ <b>ヘルプ</b><br>ます。   |
|----------------------------------------------------------------------------------------------------|----------------------------------------------------------------------------------------------------|-----------------------|
| 選択入力 <b>論理式入力</b>                                                                                                    |                                                                                                    | 「詳細設定」から<br>検索対象とする国を |
| □ 論理式を読み込む<br>□ 論理式を保存                                                                                                    | 入力された条件や論理式の保存/読み込みができます。検索オプションの内容も保存されます。                                                                             | 選べます。<br>·            |
|                                                                                                    |                                                                                                    |                       |
|                                                                                                    | 文献種別                                                                                                    | 詳細設定 十                |
| ✓ 国内文献 all 外国文献                                                                                                    |                                                                                                    |                       |
| 理式                                                                                                    |                                                                                                    |                       |
| 例) 組成物/AB*情報を含む制御方法/CL                                                                                                    |                                                                                                    |                       |

4. 「論理式」の欄にGXTIの特許検索式をコピー、貼り付けします。 なお、英語で書かれた文献を検索する場合は「J-PlatPat形式(英文)」を、 日本語で書かれた文献を検索する場合は「J-PlatPat形式(和文)」を使用します。

|                                      | Ν                                                                                                    | 0                                                                                                    | Р                                                                                                    |  |
|--------------------------------------|----------------------------------------------------------------------------------------------------|----------------------------------------------------------------------------------------------------|----------------------------------------------------------------------------------------------------|--|
|                                      | 【参考】J-Platpat形式(英文)                                                                                                    | 【参考】J-Platpat形式(和文)                                                                                                    | 【参考】J-Platpat形式(IPCのみ)                                                                                        |  |
|                                      |                                                                                                    |                                                                                                    |                                                                                                    |  |
| テキスト検索対象<br>① 和文 〇 英文                | H01L(31/04+51/42)/ip+H02S/ip+H02J7/<br>35/ip                                                                                                    | H01L(31/04+51/42)/ip+H02S/ip+H02J7/<br>35/ip                                                                                                    | H01L(31/04+51/42)/ip+H02S/ip+H02J7/<br>35/ip                                                                  |  |
| 文献種別                                 |                                                                                                    |                                                                                                    |                                                                                                    |  |
|                                      | H02S10/30/ip+[H02K(2+, 25/00+26/<br>00+27/00+35/00+39/00+47) 53/00+<br>99/00)/ip+H02N(1/00+3/00+10, 11/                                                                                                    | H02S10/30/ip+[H02K(24/00+25/00+26/00+2<br>7/00+35/00+39/00+47/00+53/00+99/00)/ip<br>+H02N(1/00+3/00+10/00+11/00+13/00+15/<br>00.09(00)/ip+E02C1/05/ip1*大隈 5p 執 | H02S10/30/ip+H02K(24/00+25/00+26/0<br>0+27/00+35/00+39/00+47/00+53/00+9<br>9/00)/ip+H02N(1/00+3/00+10/00+11/0 |  |
| <b>論理式</b><br>例) 組成物/AB*情報を含む制御方法/CL | 00+13/00+15/00+99/00)/ip+F02C vi<br>p]*solar.10n.(thermal+heat)/(ab+ti+<br>H01L35/00/ip+H01L37/00/ip]*[solar/<br>+solar/ti+solar/cl]+F03G6/00/ip*[(tur<br>e+turbines)/ab+(turbine+turbines)/ti+<br>urbine+turbines)/cl] | <pre>(d) 150 (b) (b) (b) (b) (b) (b) (b) (b) (b) (b)</pre>                                                                                                    | 0+13/00+15/00+99/00)/ip+F02C1/05/<br>+H01L(35/00+37/00)/ip+F03G6/00/ip                                        |  |
|                                      | F24S/ip                                                                                                    | F24S/ip                                                                                                    | F24S/ip                                                                                                    |  |
|                                      | F03D/ip+B60L53/52/ip+B60L8/00/ip*wi<br>nd.5n.('generat*'+'electric*')/(ab+ti+cl)+<br><b>※J-F</b>                                                                                                    | F03D/ip+B60L53/52/ip+B60L8/00/ip*風<br>カ.5n.発電<br>PlatPatの論理式には500字の字                                                                                           | F03D/ip+B60L(53/52+8/00)/ip+H02S10<br>/12/ip+G06F113/06/ip<br>学数制限があります。                                      |  |
|                                      | 参加 500 <sup>-5</sup> 500 <sup>-5</sup> 検索:                                                                                                    | 字を超える検索式は入力できま<br>式を区切る、キーワードを減ら                                                                                                    | せんので、<br>す等の対応をお願いします。                                                                                        |  |
| 検索オプション                              | 開< 十                                                                                                    |                                                                                                    | F                                                                                                    |  |
| オプション指定:なし                           | $\uparrow$                                                                                                    |                                                                                                    | S                                                                                                    |  |

5. 「検索オプション」から、目的に合わせて公知日、出願日等の範囲を設定します。 なお、<u>外国の文献を検索する場合は公知日/発行日しか選択できません</u>。 6. 「検索」ボタンをクリック。

|   |             |                           | 検索オプション |             |  |   |             |  | _ |
|---|-------------|---------------------------|---------|-------------|--|---|-------------|--|---|
| É | <b>主テーマ</b> | 副テーマ 最大9個までカンマ区切りで指定できます。 |         |             |  |   |             |  |   |
| 5 | 例) 4K018    | 例) 2C999,4H004,4H104      |         |             |  |   |             |  |   |
|   | 日付指定        |                           |         |             |  |   |             |  |   |
| İ | 公知日/発行日     |                           |         |             |  |   |             |  |   |
|   | 出願日         |                           | 3       | 例) 20190101 |  | ~ | 例) 20190101 |  |   |
|   | 公開日         |                           |         |             |  |   |             |  |   |
|   | 公告日         |                           |         |             |  |   |             |  |   |
| - | 登録日         | -                         |         |             |  |   |             |  |   |
|   | 登録公報発行日     |                           |         |             |  |   |             |  |   |
|   | 公表日         |                           |         |             |  |   |             |  |   |
|   | 再公表発行日      |                           | 6       |             |  |   |             |  |   |
|   | 国際公開日       |                           |         | Q 検索 クリア    |  |   |             |  |   |
|   | 延長登録出願日     |                           |         |             |  |   |             |  |   |
|   | 延長登録日       |                           |         |             |  |   |             |  |   |
|   | 予告登録日       |                           |         |             |  |   |             |  |   |

# GXTIの活用例

GXTIの活用例について、紹介します。

●出願人別の検索

検索式に OO (出願人名) /ap を掛け算して検索することで、特定の出願人の文献の検索ができます。

例:gxC01a「二次電池」の検索式

H01M(10/00+4/13+4/14+4/24+12/00)/ip+H01M8/18/ip\*[(フロー電池+レドックスフロー)/ab+(フロー電池+レドックスフロー)/ti+(フロー電池+レドックスフロー)/cl]

H01M(10/00+4/13+4/14+4/24+12/00)/ip\*〇〇/ap+H01M8/18/ip\*[(フロー電池+レドックスフロー)/ab+(フロー電池+レドックスフロー)/ti+(フロー電池+レドックスフロー)/cl]\*〇〇/ap

※検索式で括弧が2重以上になっていない場合には、J-PlatPat用検索式全体を大括弧[]で括り、検索式末尾に「\*OO/ap」を付けることで検索することができます。

# GXTIの活用例

GXTIの活用例について、紹介します。

●件数推移のグラフを作成

出願日、公知日等を例えば1年毎に区切って検索し、ヒット件数をグラフ化。 なお、直近の2年程度はデータ格納の遅れにより全データが反映されない点に注意。

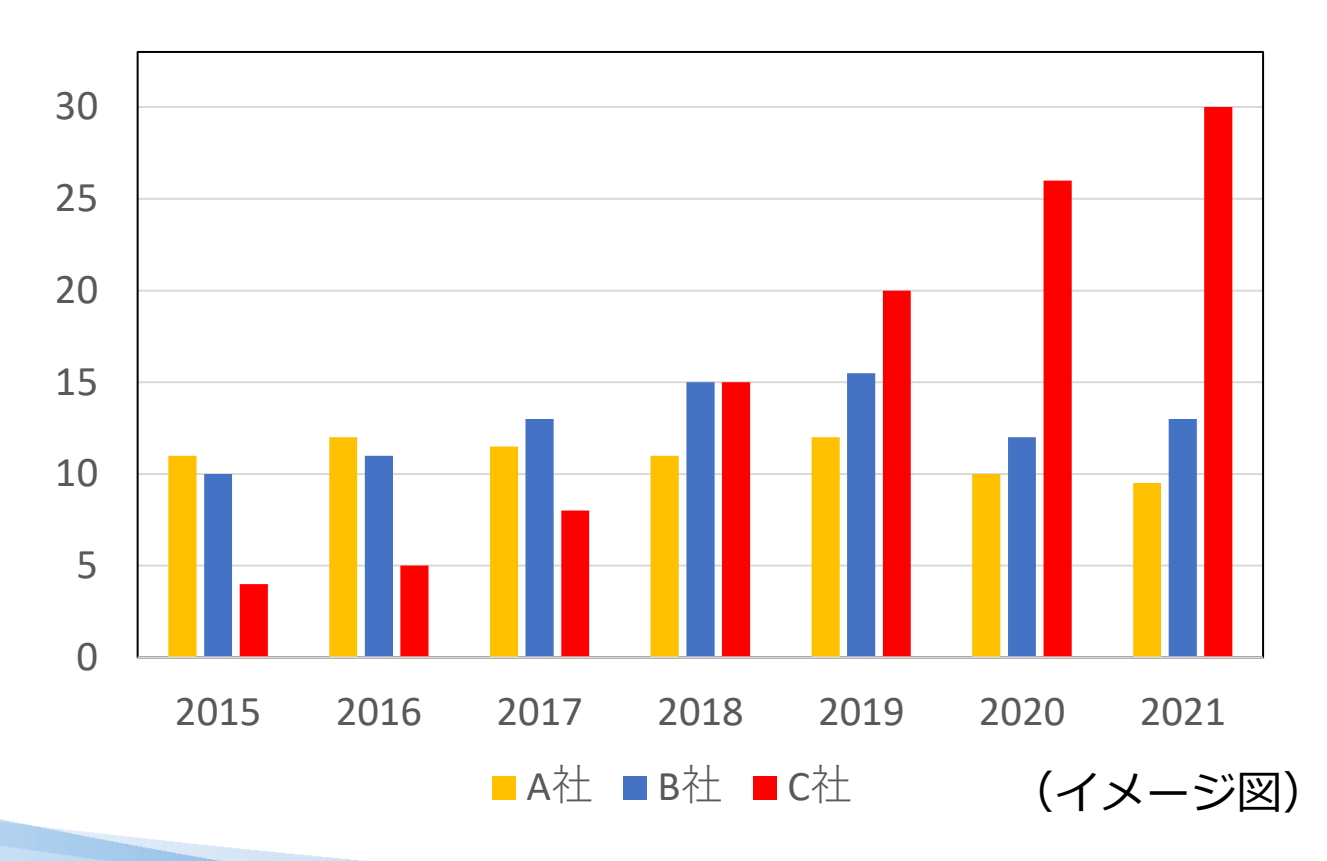

# GXTIの活用例

GXTIの活用例について、紹介します。

- ●出願人ランキングを作成
- ・「テキスト検索対象」を「和文」、「文献種別」を「国内文献」に設定し、**日本語**の 検索式を使用。
- ・ヒットした文献のリストをCSV出力(※)し、出願人ごとの件数を調べてランキング を作成。なお、CSV出力は500件までしかできないので、500件を超える場合は検索対 象期間を狭く設定し、分割して検索・CSV出力をしてください。

|                                                                   |             |              |       | Q 核   | 友 クリア   |         |    |         |  |  |
|-------------------------------------------------------------------|-------------|--------------|-------|-------|---------|---------|----|---------|--|--|
| <ul> <li></li></ul>                                               |             |              |       |       |         |         |    |         |  |  |
| 国内文献<br>(541)                                                     | 外国文献<br>(-) | 非特許文献<br>(-) | īţ    |       |         |         |    |         |  |  |
| 検索一覧オプション 開く 十                                                    |             |              |       |       |         |         |    |         |  |  |
| 文献表示画面の表示形式: ● テキスト表示 ○ PDF表示 □ 分類コードランキング □ 世 複数PDFダウンロード □ 一覧印刷 |             |              |       |       |         |         |    | t CSV出力 |  |  |
| 複数PDFダウンロードは、最大5案件まで選択できます。                                       |             |              |       |       |         |         |    |         |  |  |
| No. 文献                                                            | 潘号▲         | 出願番号 ▲       | 出願日 ▲ | 公知日 🕤 | 発明の名称 ▲ | 出願人/権利者 | FI | 各種機能    |  |  |
|                                                                   |             |              |       |       |         |         |    |         |  |  |

#### GXTIがGX技術調査の一助になれば幸いです。

#### 特許庁総務部企画調査課

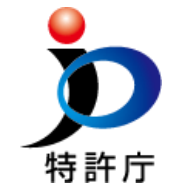